## ACTIVATE YOUR CARD

KONICA MINOLTA BIZHUB PAPERCUT

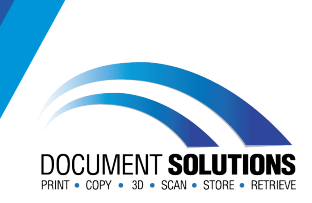

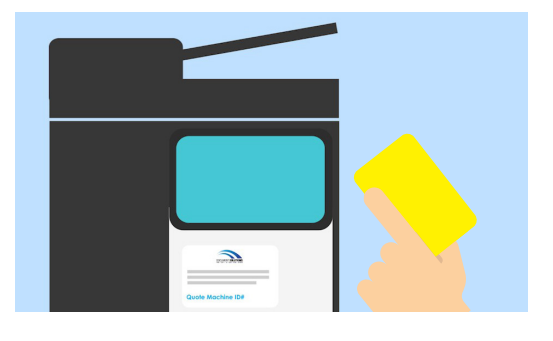

The first time you print to the new printer, you will need to connect your card to your user account.

## Tap your card to the sticker located on the Konica Minolta bizhub

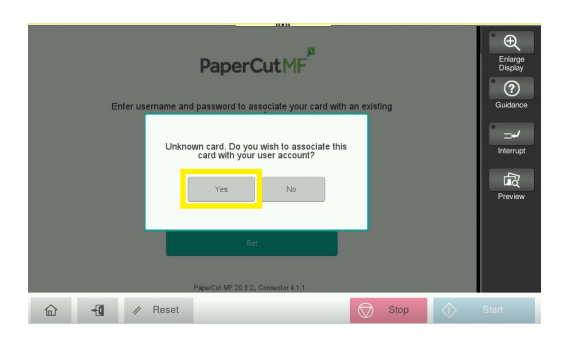

Tap 'YES' to associate your card with your user account

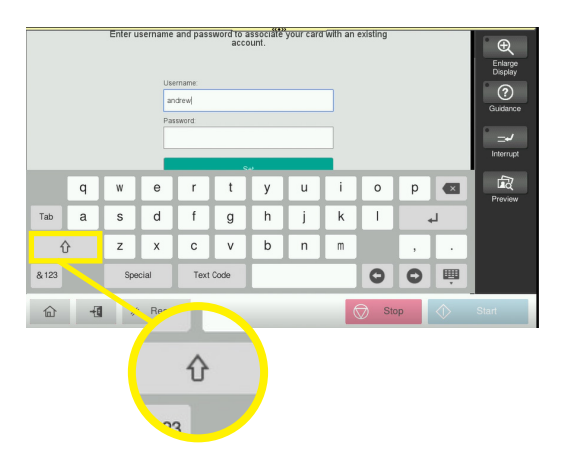

Enter your computer username and password to log in

Top Tip: This is case sensitive - tap the shift key ↑ to type an upper case letter and tap again to unhighlight

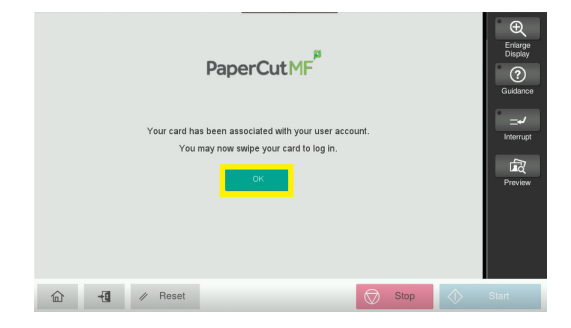

Tap 'OK'. Your user account is now activated!

For further assistance, get in touch with our Service Team at service@docsol.com.au

www.DocSol.com.au/Service-Hub